## VR SecureGo plus jetzt auch für Banking-Transaktionen.

Jetzt umsteigen auf die neue VR SecureGo plus App - damit können Sie alle Banking- und Kreditkarten-Transaktionen innerhalb einer App schnell, einfach und sicher freigeben.

In nur wenigen Schritten von VR SecureGo auf VR SecureGo plus App umsteigen!

Öffnen Sie die neue VR SecureGo plus App. Gehen Sie auf "Einstellungen" in der VR SecureGo plus App.

1

- 2 Wählen Sie unter "Banken & Karten" den Menüpunkt "Bankverbindungen" aus. Geben Sie Ihren Freigabe-Code ein und bestätigen Sie diesen.
- 3 Starten Sie die Übertragung Ihrer Bankverbindung mit "Aus SecureGo übernehmen".
- 4 Die VR SecureGo plus App informiert Sie über die bevorstehende Übernahme. Bitte bestätigen Sie die Aufforderung "Aus SecureGo übernehmen". Anschließend öffnet sich die alte VR-SecureGo App.
- 5 Melden Sie sich bitte mit Ihrem Anmeldekennwort an. Bestätigen Sie die Migration mit "Ausführen".

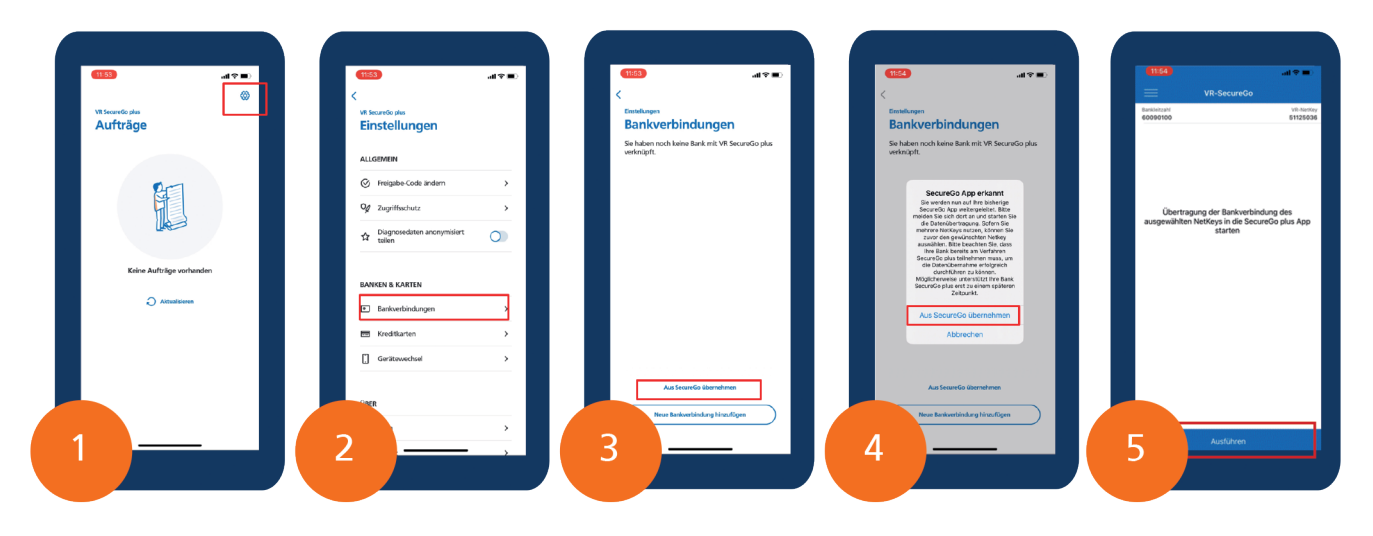

6 Sie können die neue VR SecureGo plus App jetzt nutzen.